| (19)         | Europäisches<br>Patentamt<br>European<br>Patent Office<br>Office européen<br>des brevets                                                                               | (11) EP 2 871 569 A1                                                                                                    |
|--------------|----------------------------------------------------------------------------------------------------|----------------------------------------------------------------------------------------------------|
| (12)         | <b>EUR</b><br>publis                                                                                                    | <b>DPEAN PATENT APPLICATION</b><br>hed in accordance with Art. 153(4) EPC                                                                                                    |
| (43)         | Date of publication:<br>13.05.2015 Bulletin 2015/20                                                                                                    | (51) Int Cl.:<br>G06F 3/0488 <sup>(2013.01)</sup>                                                                                                    |
| (21)         | Application number: 13855130.4                                                                                                    | (86) International application number:<br>PCT/CN2013/078896                                                                                                    |
| (22)         | Date of filing: <b>05.07.2013</b>                                                                                                    | (87) International publication number:<br>WO 2014/075451 (22.05.2014 Gazette 2014/21)                                                                                                    |
| (84)         | Designated Contracting States:<br>AL AT BE BG CH CY CZ DE DK<br>GR HR HU IE IS IT LI LT LU LV M<br>PL PT RO RS SE SI SK SM TR<br>Designated Extension States:<br>BA ME | <ul> <li>(72) Inventors:</li> <li>WENG, Haibin</li> <li>Beijing 100085 (CN)</li> <li>WANG, Bin</li> <li>Beijing 100085 (CN)</li> <li>LIU, Daokuan</li> <li>Beijing 100085 (CN)</li> </ul> |
| (30)<br>(71) | Priority: 16.11.2012 CN 2012104<br>Applicant: Xiaomi Inc.<br>Beijing 100085 (CN)                                                                                       | (74) Representative: Robson, Aidan John<br>Reddie & Grose LLP<br>16 Theobalds Road<br>London WC1X 8PL (GB)                                                                                |

# (54) METHOD AND DEVICE FOR USER INTERFACE MANAGEMENT

(57) Disclosed are a method and device for user interface management. A user interface can display different layers. The different layers comprise icons of application programs which are not completely the same. A user can change the layer currently displayed on the user interface by performing a simple touch gesture on a touchscreen, so as to quickly find a set of application programs currently required to be used. Thereby, the user operation is simplified.

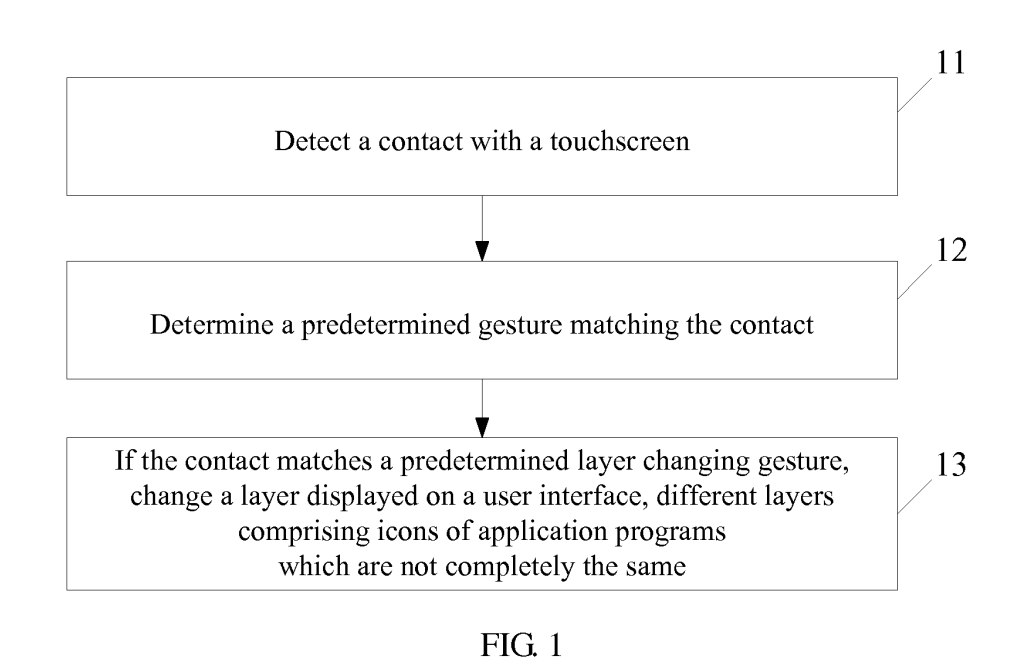

10

25

30

40

#### Description

#### **TECHNICAL FIELD**

**[0001]** This present disclosure generally relates to a user interface of an electronic device with a touch screen, particularly to method and device for managing user interface.

## BACKGROUND

[0002] An electronic device with a touch screen provides a user interface functioning as a media for users and the electronic device communicating to each other. [0003] On the user interface, there are provided one or more soft keys, menus and shortcut icons of individual application programs. Limited by size of the touch screen, the user interface can be divided into multiple pages for display when there are plenty of contents to be displayed. [0004] The electronic device detects a contact of a user with the user interface and responds to it. For example, when the user hopes to use a certain application program, he can contact an icon corresponding to the application program in the user interface. Then after the contact has been detected by the electronic device, it starts the corresponding application program. Also, for example, when the icon corresponding to an application program which the user hope to use is not displayed on the current page, sliding can be carried out on the touch screen. Then after the sliding contact has been detected by the electronic device, it displays contents of the next page of the current page on the user interface according to the sliding direction.

**[0005]** As there are more and more kinds of application programs, icons on the user interface reach dozens or even more sometimes, and the problem brought about from it is that: users often need to use different kinds of application programs in different cases, and when they need to use a certain application program, sometimes they have to spend a very long time to look for the icon of this application program on the user interface.

#### SUMMARY

**[0006]** Embodiments of the present disclosure provide method and device for managing user interface, which allow users to quickly find out a set of application programs of that kind necessary for current use through simple operations and simplify users' operation.

**[0007]** According to an embodiment of the disclosure, there is provided a method for managing a user interface, comprising: detecting a contact with a touch screen; determining a predetermined gesture that matches the contact; if the touch matches with a predetermined layer changeover gesture, changing layers that are displayed on the user interface over, wherein, different layers comprise icons of application programs that are not all the same.

**[0008]** The changeover of the layer that is displayed on the user interface comprises: displaying a list of selectable layers on the user interface; determining selection of one of the layers by the user; displaying the layer selected by the user on the user interface.

**[0009]** The changeover of the layer that is displayed on the user interface comprises: determining the next layer of the layer that is displayed currently on the user interface according to a set order; displaying the determined layer on the user interface.

**[0010]** Further, the layers include a base layer and extended layers, the base layer includes icons for all application programs, and different extended layers include icons of application programs of different kinds.

<sup>15</sup> [0011] According to an embodiment of the disclosure, there is provided a method for managing a user interface, comprising: detecting a contact with a touch screen; determining a predetermined gesture that matches the contact; if the contact matches with a predetermined layer

<sup>20</sup> lock gesture, locking the layer currently displayed on the user interface, wherein, different layers comprise icons of application programs that are not all the same.

**[0012]** The layers comprise a base layer and extended layers, the base layer includes icons of all application programs, and different extended layers include icons of

application programs of different kinds.
[0013] According to an embodiment of the disclosure, there is provided a method for managing a user interface, comprising: detecting a contact with a touch screen; determining a predetermined gesture that matches with the

contact; if the contact matches with a predetermined application program deletion gesture, deleting the icon of an application program corresponding to the contact in the layer currently displayed on the user interface, where <sup>35</sup> in, different layers comprise icons of application pro-

grams that are not all the same. [0014] The layers comprise a base layer and extended

layers, the base layer includes icons of all application programs, and different extended layers include icons of application programs of different kinds.

**[0015]** Further, the deleting of the icon of the application program corresponding to the contact in the layer currently displayed on the user interface comprises: determining the type of the currently displayed layer on the

<sup>45</sup> user interface; if what is currently displayed on the user interface is a base layer, uninstalling the application program corresponding to the contact and deleting the icon of the application program corresponding to the contact from each layer; if what is currently displayed on the user <sup>50</sup> interface is an extended layer, deleting the icon of the

application program corresponding to the contact from the extended layer that is currently displayed on the user interface.

**[0016]** Further, if what is displayed on the user interface is an extended layer, a prompt for deletion mode is further displayed on the user interface firstly, and then according to the user's selection, the icon of the application program corresponding to the contact is deleted from

10

the extended layer currently displayed on the user interface, or the application program corresponding to the contact is uninstalled and the icon of the application program corresponding to the contact is deleted from each layer.

**[0017]** According to an embodiment of the disclosure, there is provided a method for managing a user interface, comprising: detecting a contact with a touch screen; determining a predetermined gesture that matches with the contact; if the touch matches with a predetermined application program addition gesture, adding the icon of an application program to the layer currently displayed on the user interface, wherein, different layers comprise icons of application programs that are not all the same.

**[0018]** Adding of the icon of the application program to the layer currently displayed on the user interface comprises: displaying a list of selectable application programs on the user interface; determining the selection of one or more of the application programs by the user; adding the icon of the application program(s) selected by the user to the layer currently displayed on the user interface.

**[0019]** Further, the layers comprise a base layer and extended layers, the base layer includes icons of all application programs, and different extended layers include icons of application programs of different kinds.

**[0020]** According to an embodiment of the disclosure, there is provided a method for managing a user interface, comprising: detecting a contact with a touch screen; determining a predetermined gesture that matches with the contact; if the contact matches with a predetermined layer edit gesture, entering into a layer edit state; receiving an edit instruction inputted by a user in the edition state and performing an edit operation with respect to layers, wherein, different layers comprise icons of application programs that are not all the same.

**[0021]** The layers comprise a base layer and extended layers, the base layer comprises icons of all application programs, and different extended layers comprise icons of application programs of different kinds.

**[0022]** Further, the editing operation comprises at least one of adding an extended layer, deleting an extended layer, merging two or more extended layers, changing the name of an extended layer, changing the background of an extended layer and changing the icon style of an application program in an extended layer.

**[0023]** According to an embodiment of the disclosure, there is provided a method for managing a user interface, comprising: detecting a contact with a touch screen; determining a predetermined gesture that matches with the contact; if the contact matches with a predetermined layer changeover gesture, changing layers displayed on the user interface over; if the contact matches with a predetermined layer lock gesture, locking the layer currently displayed on the user interface; if the contact matches with a predetermined application program deletion gesture, deleting the icon of an application program corresponding to the contact in the layer currently displayed

on the user interface; if the contact matches with a predetermined application program addition gesture, adding the icon of an application program to the layer currently displayed on the user interface; if the contact matches with a predetermined layer edit gesture, entering into a layer editing state, receiving an editing instruction input-

ted by a user in the edit state and performing an editing operation with respect to layers; wherein, different layers comprise icons of application programs that are not all the same.

**[0024]** The layers comprise a base layer and extended layers, the base layer includes icons of all application programs, and different extended layers include icons of application programs of different kinds.

<sup>15</sup> [0025] According to an embodiment of the disclosure, there is provided a device for managing a user interface, comprising: a detection module, used to detect a contact with a touch screen; a determination module, used to determine a gesture that matchs with the contact; a

20 changeover module, used to change layers displayed on the user interface over when the contact matches with a predetermined layer changeover gesture, wherein, different layers include icons of application programs that are not all the same.

<sup>25</sup> [0026] The changeover module comprises: a first processing sub-module, used to display a list of selectable layers on the user interface, and determine the selection of one of the layers by the user, when the contact matches with the predetermined layer changeover ges-

30 ture; a first changeover execution sub-module, used to display the layer selected by the user on the user interface.

[0027] The changeover module comprises: a second processing sub-module, used to determine the next layer <sup>35</sup> of the layer currently displayed on the user interface according to a set order when the contact matches with the predetermined layer changeover gesture; a second changeover execution sub-module, used to display the determined layer on the user interface.

40 [0028] Further, the layers comprise a base layer and extended layers, the base layer comprises icons of all application programs, and different extended layers comprise icons of application programs of different kinds.

[0029] According to an embodiment of the disclosure,
 there is provided a device for managing a user interface,
 comprising: a detection module, used to detect a contact
 with a touch screen; a determination module, used to
 determine a gesture that matchs with the contact; a lock
 module, used to lock the layer currently displayed on the

50 user interface when the contact matches with a predetermined layer lock gesture, wherein, different layers include icons of application programs that are not all the same.

[0030] The layers comprise a base layer and extended
 <sup>55</sup> layers, the base layer comprises icons of all application programs, and different extended layers comprise icons of application programs of different kinds.

[0031] According to an embodiment of the disclosure,

there is provided a device for managing a user interface, comprising: a detection module, used to detect a contact with a touch screen; a determination module, used to determine a gesture that matches with the contact; a deletion module, used to delete the icon of an application program corresponding to the contact in the layer currently displayed on the user interface when the contact matches with a predetermined application program deletion gesture, wherein, different layers include icons of application programs that are not all the same.

**[0032]** The layers comprise a base layer and extended layers, the base layer comprises icons of all application programs, and different extended layers comprise icons of application programs of different kinds.

**[0033]** Further, the deletion module comprises: a determination sub-module, used to determine the type of the layer currently displayed on the user interface; a deletion execution sub-module, used to uninstall an application program corresponding to the contact and delete the icon of the application program corresponding to the contact from each layer when what is currently displayed on the user interface is a base layer; and to delete the icon of an application program corresponding to the contact from the extended layer currently displayed on the user interface, when the type of the layer currently displayed on the user interface is an extended layer.

**[0034]** Further, the deletion execution sub-module is further configured to display, when what is displayed currently on the user interface is an extended layer, a prompt for deletion mode on the user interface firstly, and then according to the user's selection, delete the icon of the application program corresponding to the contact from the extended layer currently displayed on the user interface, or uninstall the application program corresponding to the contact and delete the icon of the application program corresponding to the contact from gram corresponding to the contact from the contact and delete the icon of the application program corresponding to the contact from each layer.

**[0035]** According to an embodiment of the disclosure, there is provided a device for managing a user interface, comprising: a detection module, used to detect a contact with a touch screen; a determination module, used to determine a gesture that matches with the contact; an addition module, used to add the icon of an application program to a layer currently displayed on the user interface when the contact matches with a predetermined application program addition gesture, wherein, different layers comprise icons of application programs that are not all the same.

[0036] The addition module comprises: a display submodule, used to display a list of selectable application programs on the user interface; an addition execution sub-module, used to acknowledge the selection of one or more of the application programs by the user and add the icon of the application program(s) selected by the user to the layer currently displayed on the user interface. [0037] Further, the layers comprise a base layer and extended layers, the base layer comprises icons of all application programs, and different extended layers comprise icons of application programs of different kinds. **[0038]** According to an embodiment of the disclosure, there is provided a device for managing a user interface, comprising: a detection module, used to detect a contact with a touch screen; a determination module, used to determine a gesture that matches with the contact; an edit module, used to control the user interface to enter into a layer edit state, receive an edit instruction inputted

by the user in the edit state and perform an edit operation with respect to layers, when the contact matches with a predetermined layer edit gesture, wherein, different lay-

<sup>10</sup> predetermined layer edit gesture, wherein, different layers comprise icons of application programs that are not all the same.

**[0039]** The layers comprise a base layer and extended layers, the base layer comprises icons of all application programs, and different extended layers comprise icons

<sup>15</sup> programs, and different extended layers comprise icons of application programs of different kinds.

[0040] Further, the editing operation comprises at least one of adding an extended layer, deleting an extended layer, merging two or more extended layers, changing
<sup>20</sup> the name of an extended layer, changing background of an extended layer and changing the icon style of an application program.

**[0041]** According to an embodiment of the disclosure, there is provided a device for managing a user interface,

<sup>25</sup> comprising: a detection module, used to detect a contact with a touch screen; a determination module, used to determine a gesture that matches with the contact; a management module, used to change layers displayed on the user interface over when the contact matches with <sup>30</sup> a predetermined layer changeover gesture: to lock the

a predetermined layer changeover gesture; to lock the layer currently displayed on the user interface when the contact matches with a predetermined layer lock gesture; to delete the icon of an application program corresponding to the contact in the layer currently displayed on the

<sup>35</sup> user interface when the contact matches with a predetermined application program deletion gesture; to add the icon of an application program to the layer currently displayed on the user interface when the contact matches with a predetermined application program addition ges-

40 ture; and to enter into a layer edit state, receive an edit instruction inputted by the user in the edit state and perform an edit operation with respect to layers when the contact matches with a predetermined layer edit gesture; wherein, different layers comprise icons of application 45 programs that are not all the same.

**[0042]** The layers comprise a base layer and extended layers, the base layer comprises icons of all application programs, and different extended layers comprise icons of application programs of different kinds.

<sup>50</sup> **[0043]** The technical schemes provided by the embodiments of the present disclosure have following beneficial effects:

[0044] The user interface can display different layers, and different layers include icons of application programs
 <sup>55</sup> that are not all the same. Users can change the layer currently displayed on the user interface through performing a simple touch gesture on the touch screen, thereby quickly finding out the set of application programs

needed to use currently. Thus, users' operation is simplified.

## BRIEF DESCRIPTION OF THE DRAWINGS

**[0045]** In order to explain the technical solutions in the embodiments of the disclosure more clearly, the accompanying drawings needed to be used for description of the embodiments of the disclosure will be briefly introduced. Obviously, the accompanying drawings described below only are some examples of the embodiments of the disclosure. For those ordinarily skilled in the art, they can obtain other accompanying drawings according to these ones on the premise that no creative work is paid.

Fig. 1 is a flow chart showing a display method of a user interface in Embodiment 1 of embodiments of the disclosure;

Fig. 2 is a schematic diagram illustrating a user interface displaying a layer list.

Fig. 3 is a flow chart showing a user interface management method in Embodiment 2 of the embodiments of the disclosure;

Fig. 4 is a diagram illustrating a user interface displaying a prompt for deletion mode.

Fig. 5 is a flow chart showing a user interface management method in Embodiment 3 of the embodiments of the disclosure;

Fig. 6 is a flow chart showing a user interface management method in Embodiment 4 of the embodiments of the disclosure;

Fig. 7 is a flow chart showing a user interface management method in Embodiment 5 of the embodiments of the disclosure;

Fig. 8 is a schematic diagram illustrating a user interface displaying a layer edit menu;

Fig. 9 is a schematic diagram illustrating a user interface displaying a setting dialog box of the extended layers;

Fig. 10 is a schematic diagram illustrating a user interface displaying a state of deleting extended layers.

Fig. 11 is a schematic diagram illustrating a user interface displaying a state of merging extended layers.

Fig. 12 is a structurally schematic diagram illustrating a user interface management device in Embodiment 6 of the embodiments of the disclosure;

Fig. 13 is a structurally schematic diagram illustrating a user interface management device in Embodiment 7 of the embodiments of the disclosure;

Fig. 14 is a structurally schematic diagram illustrating a user interface management device in Embodiment 8 of the embodiments of the disclosure;

Fig. 15 is a structurally schematic diagram illustrating a user interface management device in Embodiment 9 of the embodiments of the disclosure; Fig. 16 is a structurally schematic diagram illustrating a user interface management device in Embodiment 10 of the embodiments of the disclosure;

Fig. 17 is a structurally schematic diagram illustrating a user interface management device in Embodiment 11 of the embodiments of the disclosure.

## DETAILED DESCRIPTION

10 [0046] In order to make the object, the technical schemes and the advantages of the embodiments of the present disclosure more clear, the exemplary embodiments will be further described in detail below in conjunction with the accompanying drawings.

15

20

25

30

## Embodiment 1

**[0047]** Fig. 1 is a flow chart of a user interface management method in Embodiment 1 of embodiments of the present disclosure. The method includes the following steps.

**[0048]** In step 11, a contact with a touch screen is detected.

**[0049]** In step 12, a predetermined gesture that matches with the contact is determined.

**[0050]** In step 13, if the contact matches with a predetermined layer changeover gesture, layers that are displayed on the user interface over are switched, wherein, different layers include icons of application programs that are not all the same.

**[0051]** As an optional implementation, the layers include a base layer and extended layers, the base layer includes icons of all application programs, and different extended layers include icons of application programs of

<sup>35</sup> different kinds. The kinds here are "no network", "working", "internet or web surfing", etc. which are user-defined, and names of these kinds can be used as theme names of these extended layers.

[0052] The predetermined layer changeover gesture is performing a two-point touch and longitudinal sliding on the touch panel, and when the contact detected in step 11 matches with this predetermined layer changeover gesture, changeover of layers that are displayed on the user interface is made.

<sup>45</sup> **[0053]** Regarding the changeover operation, two implementations as follows exist.

**[0054]** The first implementation includes the following sub-steps.

**[0055]** In step 131, a list of selectable layers is displayed on the user interface.

**[0056]** From the list of layers shown in Fig. 2, users can learn that all layers which can be selected currently include a base layer, an extended layer 1, an extended layer 2 and an extended layer 3. Here, with only the base layer and the extended layers as examples. In practical applications, theme names of the extended layers can be directly shown in the list of layers, for example, "no network theme layer" and "internet or web surfing theme

50

layer" etc.

[0057] In step 132, the user's choice of one of the layers is acknowledged.

9

[0058] A user can select a layer to be changed to directly through a single-point touch. After this user's single-point touch has been detected, the user's selection of one layer is acknowledged.

[0059] In step 133, the layer selected by the user is displayed on the user interface.

[0060] For example, it is assumed that what is displayed currently on the user interface is a base layer, if users want to change to the extended layer 2, then it can be realized by performing a selection through step 131~step 133. A guick changeover can be achieved based on a simplified operation, and moreover, users need not to remember the category of icons of application programs included in each extended layer, and he can learn about it from the theme name of the extended layer in the list of layers, to thereby simplify user's operation further.

[0061] The second implementation includes the following sub-steps.

[0062] In step 131', according to a predetermined order, the next layer of the layer currently displayed on the user interface is determined.

[0063] The base layer is deemed as the first layer by default, and other extended layers are established one by one, which will be described in detail in the following embodiments. Therefore, the predetermined order here may be the order in which layers are established, and may also be other user-defined order.

[0064] In step 132', the determined layer is displayed on the user interface.

[0065] In this implementation, it is assumed that the establishment order of layers is: the base layer, the extended layer 1, the extended layer 2 and the extended layer 3, and what is displayed on the user interface currently is the extended layer 1, then the extended layer 2 is displayed on the user interface through step 131' and step 132'. If users hope to display the extended layer 3 on the user interface, then the users need to repeat steps 11~13 once.

## Embodiment 2

[0066] Fig. 3 is a flow chart of a user interface management method in Embodiment 2 of the embodiments of the disclosure. The flow process includes the following steps.

[0067] In step 31, a contact with a touch screen is detected.

[0068] In step 32, a predetermined gesture that matches with the contact is determined.

[0069] In step 33, if the contact matches with a predetermined application program deletion gesture, an application program corresponding to the contact in the layer currently displayed on the user interface is deleted, wherein, different layers include icons of application programs that are not all the same.

[0070] As an optional implementation, the layers include a base layer and extended layers, the base layer includes icons of all application programs, and different extended layers include icons of application programs of different kinds. The kinds here are "no network", "working" and "internet or web surfing" etc., which are user-

defined. [0071] The predetermined application program dele-10 tion gesture is performing a two-point touch and horizontal sliding towards the right on the touch screen, and at least one of two touch points needs to correspond with

the application program to be deleted. When the detected contact in step 31 matches with the predetermined ap-15 plication program deletion gesture, the application program corresponding to the contact in the layer currently

displayed on the user interface is deleted. [0072] Specifically, when the detected contact match-

es with the predetermined application program deletion 20 gesture, type of the layer currently displayed on the user interface is determined firstly. If what is currently displayed on the user interface is a base layer, an application program corresponding to the contact is uninstalled and the icon of the application program corresponding to the

25 contact is deleted from each layer; if what is currently displayed on the user interface is an extended layer, the icon of an application program corresponding to the contact is deleted from the currently displayed extended layer.

30 [0073] It can be seen that in this embodiment, different ways to delete application programs are provided for the base layer and the extended layer, respectively. If what is currently displayed on the user interface is a base layer, then deleting of an application program is a "hard dele-

tion", i.e. the application program is uninstalled from the electronic device, and accordingly, icon of the uninstalled application program is deleted from each layer. If what is currently displayed on the user interface is an extended layer, then deleting of an application program is a "soft 40 deletion", i.e. icon of the application program is deleted

from the currently displayed extended layer, but the application program still exists in the electronic device and its icon also can be displayed in other layers. [0074] As an optional implementation for replacement,

45 if what is currently displayed on the user interface is an extended layer, it may also be possible that a prompt for the deletion mode is displayed on the user interface firstly, so as to suggest to the user that he can uninstall application programs and also can only delete icons of the 50 application programs in the currently displayed extended layer, as shown in fig. 4, and then according to the selection made by the user, the icons of the application programs are deleted from the currently displayed extended layer, or the application programs are uninstalled 55 and the icons of the application programs corresponding to the contact are deleted from each layer. In this implementation, a function of "hard deletion" is also provided for extended layers, and operation is performed accord-

15

35

45

ing to the user' choice, so that the operation mode is more flexible.

#### Embodiment 3

[0075] Fig. 5 is a flow chart of a user interface management method in Embodiment 3 of the embodiments of the disclosure. The flow process includes the following steps.

[0076] In step 51, a contact with a touch screen is detected.

[0077] In step 52, a predetermined gesture that matches with the contact is determined.

[0078] In step 53, if the contact matches with a predetermined application program addition gesture, an application program is added to the layer currently displayed on the user interface, wherein, different layers include icons of application programs that are not all the same.

[0079] As an optional implementation, the layers include a base layer and extended layers, the base layer includes icons of all application programs, and different extended layers include icons of application programs of different kinds. The kinds here are "no network", "working" and "internet or web surfing" etc. which are userdefined.

[0080] The predetermined application program addition gesture is performing a two-point touch and horizontal sliding to the left, and when the contact detected in step 51 matches with this predetermined application program addition gesture, application programs are added to the layer currently displayed on the user interface.

[0081] Specifically, when the detected contact matches with the predetermined application program addition gesture, a list of selectable application programs is displayed on the user interface firstly, the user's choice of one or more of these application programs is determined, and the application program(s) selected by the user is/are added to the layer currently displayed on the user interface.

[0082] As for this list of application programs here, based on the variation of the currently displayed layer, two cases as below may be possible.

[0083] Firstly, if what is currently displayed on the user interface is an extended layer, then all application programs that have been installed in the electronic device are included to the list of application programs.

[0084] Secondly, if what is currently displayed on the user interface is a base layer, then downloadable and installed application programs are included in the list of application programs. For example, dedicated application programs used to download application programs can be opened, and a list of the dedicated application programs is displayed on the user interface for user's selection.

**[0085]** The user can select an application program to be added through a single-point touch, and after this single-point touch has been detected, the selection of the application program by the user can be determined.

[0086] Accordingly, if what is currently displayed on the user interface is an extended layer, then the icon of the application program selected by the user is added to this extended layer. If what is currently displayed on the

- user interface is a base layer, then it is necessary that the application program selected by users be downloaded and installed, and the icon of the application program be added to the base layer.
- 10 Embodiment 4

[0087] Fig. 6 is a flow chart of a user interface management method in Embodiment 4 of the embodiments of the disclosure. The flow process includes the following steps.

[0088] In step 61, a contact with a touch screen is detected.

[0089] In step 62, a predetermined gesture matching with the contact is determined.

- 20 [0090] In step 63, if the contact matches with a predetermined layer lock gesture, the layer currently displayed on the user interface is locked, wherein, different layers include icons of application programs that are not all the same.
- 25 [0091] As an optional implementation, the layers include a base layer and extended layers, the base layer includes icons of all application programs, and different extended layers include icons of application programs of different kinds. The kinds here are "no network", "work-30

ing" and "internet or web surfing" etc. which are userdefined.

[0092] The predetermined layer locking gesture is performing a single-point touch and sliding to form a closed graph. When the detected contact in step 61 matches with the predetermined layer locking gesture, the layer currently displayed on the user interface is locked. After the locking, no response will be made to a layer changeover gesture until the user performs a layer unlocking gesture, and thereby, changeover of the displayed layer 40 due to a misoperation can be prevented. Here, the layer unlocking gesture may be performing a single-point touch and sliding in the reverse direction to form a closed graph.

#### Embodiment 5

[0093] Fig. 7 is a flow chart of a user interface management method in Embodiment 5 of the embodiments of the disclosure. The method includes the following steps.

50 [0094] In step 71, a contact with a touch screen is detected.

[0095] In step 72, a predetermined gesture matching with the contact is determined.

[0096] In step 73, if the contact matches with a predetermined layer edit gesture, it enters into a layer edit state.

[0097] The predetermined layer edit gesture is performing a three-point touch and longitudinal sliding. If the detected contact in the step 71 matches with a predeter-

mined extended layer edit gesture, it enters into a layer edit state.

**[0098]** In step 74, an edit instruction that is inputted by a user in the edit state is received, and a corresponding edit operation is performed, wherein, different layers include icons of application programs that are not all the same.

**[0099]** As an optional implementation, the layers include a base layer and extended layers, the base layer includes icons of all application programs, and different extended layers include icons of application programs of different kinds. The kinds here are "no network", "working" and "internet or web surfing" etc. which are user-defined.

**[0100]** After entrance into the layer edit state, the user can input all kinds of edit instructions, and some specific examples will be provided below.

**[0101]** A layer edit menu is displayed on the user interface, as shown in Fig.8, and this menu includes a list of currently existing extended layers and options e.g. "adding extended layers", "merging extended layers" and "deleting extended layers" etc.

**[0102]** If the user clicks the "adding extended layers" option in the extended layer edit menu, a setting dialog box of the extended layers will be displayed on the user interface, as shown in Fig. 9. The user can input the name of a newly added extended layer in an input box 91, and can further select the background, the icon display style, and so on corresponding to the extended layer to be added through a pull-down menu arrow 93 in a check box 92. It can be seen that extended layers may have different backgrounds and icon display styles, which enriches users' experience.

**[0103]** If the user clicks the "deleting extended layers" option in the extended layer edit menu, it will enter into a state of deleting extended layers, as shown in fig. 10. The user can select one or more extended layers to be deleted through checking, and then click "confirm" option. In this embodiment, the base layer is set to not allow the user to delete.

**[0104]** If the user clicks the "merging extended layers" option in the extended layer edit menu, it will enter into a state of merging extended layers, as shown in fig. 11. The user can select two or more extended layers to be merged through checking, and then click "confirm" option. At this time, a setting dialog box of the extended layers is displayed on the user interface, which is the same as shown in fig. 9. The user can name the new extended layer after merging in this dialog box, and can further select the background, icon display style and so on corresponding to this extended layer.

**[0105]** If the user clicks a certain extended layer and lasts for a set time, a setting dialog box of the extended layer is displayed on the user interface, as shown in fig. 9. The user can change the name, background, the icon display style and so on of the selected extended layer in this dialog box.

**[0106]** What have been given in the above schematic

diagrams illustrating user interfaces are only examples, menus and dialog boxes also can have other arrangement modes, and options in the menus and dialog boxes can have other arrangement modes as well.

<sup>5</sup> [0107] One application example of the embodiments of the disclosure will be provided below.
[0108] It is assumed that in addition to a base layer, there are established four extended layers, which respectively are "no network theme layer", "internet or web surf-

<sup>10</sup> ing theme layer", "working theme layer" and "old men concision theme layer".

**[0109]** Wherein, the "no network theme layer" includes icons of local game application programs and icons of local electronic book application programs, the "internet

<sup>15</sup> or web surfing theme layer" includes icons of online game application programs, icons of webpage access application programs and icons of instant messaging application programs, the "working theme layer" includes icons of working related document application programs and the

<sup>20</sup> "old men concision theme layer" includes icons of dialing application programs, icons of short message sending application programs and icons of photographing application programs.

[0110] Users can toggle to the "no network theme layer" at a location where there is no network such as an elevator, or the like, so as to use all kinds of application programs which do not require a network connection conveniently. When the electronic device is provided to elders for their use, toggling to the "old men concision
theme layer" can be made, so as to facilitate the usage of old men.

**[0111]** When users toggle to a certain layer, they can further delete or add the icons of application programs from or to this layer through a touch gesture, or lock the currently displayed layer, and further, they can perform editing operations to the layer after entrance into the layer editing state.

#### Embodiment 6

35

40

45

**[0112]** Fig. 12 is a structurally schematic diagram showing a user interface management device in Embodiment 6 of the embodiments of the disclosure. The device includes: a detection module 121, a determination module 122 and a changeover module 123.

**[0113]** The detection module 121 is used to detect a contact with a touch screen.

**[0114]** The determination module 122 is used to determine a gesture matching with the contact.

<sup>50</sup> **[0115]** The changeover module 123 is used to change layers that are displayed on the user interface over when the contact matches with a predetermined layer change-over gesture.

**[0116]** Different layers include icons of application programs that are not all the same.

**[0117]** As an optional implementation, the layers include a base layer and extended layers, the base layer includes icons of all application programs, and different

10

25

extended layers include icons of application programs of different kinds. Here, the kinds are "no network", "work-ing" and "internet or web surfing" etc., which are user-defined.

**[0118]** As an optional implementation, the changeover module 123 includes: a first processing sub-module and a first changeover execution sub-module.

**[0119]** The first processing sub-module is used to display a list of selectable layers on the user interface and acknowledge the user's selection of one of layers, when the contact matches with the predetermined layer changeover gesture.

**[0120]** The first changeover execution sub-module is used to display the layer selected by the user on the user interface.

**[0121]** As another optional implementation, the changeover module 123 includes: a second processing sub-module and a second changeover execution module.

**[0122]** The second processing sub-module is used to determine the next layer of the layer currently displayed on the user interface according to a set order when the contact matches with the predetermined layer changeover gesture.

**[0123]** The second changeover execution module is used to display the determined layer on the user interface.

#### Embodiment 7

**[0124]** Fig. 13 is a structurally schematic diagram showing a user interface management device in Embodiment 7 of the embodiments of the disclosure. The device includes: a detection module 131, a determination module 132 and a lock module 133.

**[0125]** The detection module 131 is used to detect a contact with a touch screen.

**[0126]** The determination module 132 is used to determine a gesture matching with the contact.

**[0127]** The lock module 133 is used to lock the layer currently displayed on the user interface when the contact matches with a predetermined layer lock gesture.

**[0128]** Different layers include icons of application programs that are not all the same.

**[0129]** As an optional implementation, the layers include a base layer and extended layers, the base layer includes icons of all application programs, and different extended layers include icons of application programs of different kinds. Here, the kinds are "no network", "working", "internet or web surfing" and other kinds, which are user-defined.

## Embodiment 8

**[0130]** Fig. 14 is a structurally schematic diagram showing a user interface management device in Embodiment 8 of the embodiments of the disclosure. The device includes: a detection module 141, a determination mod-

ule 142 and a deletion module 143.

**[0131]** The detection module 141 is used to detect a contact with a touch screen.

**[0132]** The determination module 142 is used to determine a gesture matching with the contact.

**[0133]** The deletion module 143 is used to delete the icon of an application program corresponding to the contact in the layer currently displayed on the user interface when the contact matches with a predetermined application program deletion gesture.

**[0134]** Different layers include icons of application programs that are not all the same.

**[0135]** As an optional implementation, the layers include a base layer and extended layers, the base layer

<sup>15</sup> includes icons of all application programs, and different extended layers include icons of application programs of different kinds. Here, the kinds are "no network", "working" and "internet or web surfing" etc., which are userdefined.

<sup>20</sup> **[0136]** As an optional implementation, the deletion module 143 includes: a determination sub-module and a deletion execution sub-module.

**[0137]** The determination sub-module is used to determine type of the layer currently displayed on the user interface.

**[0138]** The deletion execution sub-module is used to uninstall an application program corresponding to the contact and delete the icon of the application program corresponding to the contact from each layer when that

<sup>30</sup> is currently displayed on the user interface is a base layer; and to delete the icon of an application program corresponding to the contact from the currently displayed extended layer, when that is currently displayed on the user interface is an extended layer.

<sup>35</sup> [0139] Further, the deletion execution sub-module is configured to display, when that is currently displayed on the user interface is an extended layer, a prompt for a deletion mode on the user interface firstly, and then according to the user's selection, delete the icon of an application program corresponding to the contact from the currently displayed extended layer, or uninstall an application program corresponding to the contact and delete the icon of the application program corresponding to the contact and delete the icon of the application program corresponding to the contact from each layer.

## Embodiment 9

**[0140]** Fig. 15 is a structurally schematic diagram showing a user interface management device in Embodiment 9 of the embodiments of the disclosure. The device includes: a detection module 151, a determination module 152 and an addition module 153.

**[0141]** The detection module 151 is used to detect a contact with a touch screen.

<sup>55</sup> **[0142]** The determination module 152 is used to determine a gesture matching with the contact.

**[0143]** The addition module 153 is used to add the icon of an application program to the layer currently displayed

45

10

30

45

50

55

on the user interface when the contact matches with a predetermined application program addition gesture.

**[0144]** Different layers include icons of application programs that are not all the same.

**[0145]** As an optional implementation, the layers include a base layer and extended layers, the base layer includes icons of all application programs, and different extended layers include icons of application programs of different kinds. Here, the kinds are "no network", "working" and "internet or web surfing" etc., which are user-defined.

**[0146]** As an optional implementation, the addition module 153 includes: a display sub-module and an addition execution sub-module.

**[0147]** The display sub-module is used to display a list of selectable application programs on the user interface. **[0148]** The addition execution sub-module is used to acknowledge the user's choice of one or more application programs and add the icon(s) of the application program(s) selected by the user to the layer currently displayed on the user interface.

## Embodiment 10

**[0149]** Fig. 16 is a structurally schematic diagram showing a user interface management device in Embodiment 10 of the embodiments of the disclosure. The device includes: a detection module 161, a determination module 162 and an edit module 163.

**[0150]** The detection module 161 is used to detect a contact with a touch screen.

**[0151]** The determination module 162 is used determine a gesture matching with the contact.

**[0152]** The edit module 163 is used to control the user interface to enter into a layer edit state, receive an edit instruction inputted by a user in the edit state and perform an edit operation to layers, when the contact matches with a predetermined layer edit gesture.

**[0153]** Different layers include icons of application programs that are not all the same.

**[0154]** As an optional implementation, the layers include a base layer and extended layers, the base layer includes icons of all application programs, and different extended layers include icons of application programs of different kinds. Here, the kinds are "no network", "working" and "internet or web surfing" etc., which are user-defined.

**[0155]** As an optional implementation, the edit operation includes at least one of adding extended layers, deleting extended layers, merging two or more extended layers, changing name of extended layers, changing background of extended layers and/or icon style of application programs.

#### Embodiment 11

**[0156]** Fig. 17 is a structurally schematic diagram showing a user interface management device in Embod-

iment 11 of the embodiments of the disclosure. The device includes: a detection module 171, a determination module 172 and a management module 173.

**[0157]** The detection module 171 is used to detect a contact with a touch screen.

**[0158]** The determination module 172 is used to determine a gesture matching with the contact.

**[0159]** The management module 173 is used to change layers that are displayed on the user interface

over when the contact matches with a predetermined layer changeover gesture, to lock the layer currently displayed on the user interface when the contact matches with a predetermined layer lock gesture, to delete the icon of an application program corresponding to the con-

<sup>15</sup> tact in the layer currently displayed on the user interface when the contact matches with a predetermined application program deletion gesture, to add the icon of an application program to the layer currently displayed on the user interface when the contact matches with a pre-

20 determined application program addition gesture, and to enter into a layer edit state, receive an edit instruction inputted by a user in the edit state and perform an edit operation to layers when the contact matches with a predetermined layer edit gesture.

<sup>25</sup> **[0160]** Different layers include icons of application programs that are not all the same.

**[0161]** As an optional implementation, the layers include a base layer and extended layers, the base layer includes icons of all application programs, and different extended layers include icons of application programs of

different kinds. Here, the kinds are "no network", "working", "internet or web surfing" and other user-defined kinds.

**[0162]** With respect to the user interface management devices in the above Embodiment 6 to Embodiment 11, the specific modes to perform operations for individual modules inside them have been introduced in detail in the foregoing methods, so they are no longer repeated here.

40 **[0163]** According to an embodiment of the disclosure, there is further provided a device, including:

one or more processors; a memory; and,

one or more programs, the one or more programs being stored in the memory and configured to be performed by the one or more processors, wherein, the one or more programs have the follow functions: detecting a contact with a touch screen;

determining a predetermined gesture that matches with the contact; and,

changing layers that are displayed on the user interface over if the contact matches with a predetermined layer changeover gesture, wherein, different layers include icons of application programs that are not all the same.

[0164] According to an embodiment of the disclosure,

15

20

25

30

35

40

there is further provided a second device, including:

one or more processors;

a memory; and,

one or more programs, the one or more programs being stored in the memory and configured to be performed by the one or more processors, wherein, the one or more programs have the follow functions: detecting a contact with a touch screen;

determining a predetermined gesture that matches with the contact; and,

locking the layer currently displayed on the user interface if the contact matches with a predetermined layer lock gesture, wherein, different layers include icons of application programs that are not all the same.

**[0165]** According to an embodiment of the disclosure, there is further provided a third device, including:

one or more processors;

a memory; and,

one or more programs, the one or more programs being stored in the memory and configured to be performed by the one or more processors, wherein, the one or more programs have the follow functions: detecting a contact with a touch screen;

determining a predetermined gesture that matches with the contact; and,

deleting the icon of an application program corresponding to the contact in the layer currently displayed on the user interface if the contact matches with a predetermined layer deletion gesture, wherein, different layers include icons of application programs that are not all the same.

**[0166]** According to an embodiment of the disclosure, there is further provided a fourth device, including:

one or more processors;

a memory; and,

one or more programs, the one or more programs being stored in the memory and configured to be performed by the one or more processors, wherein, the one or more programs have the follow functions: detecting a contact with a touch screen;

determining a predetermined gesture that matches with the contact; and,

adding the icon of an application program corresponding to the contact to the layer currently displayed on the user interface if the contact matches with a predetermined layer addition gesture, wherein, different layers include icons of application programs that are not all the same.

**[0167]** According to an embodiment of the disclosure, there is further provided a fifth device, including:

one or more processors; a memory; and,

one or more programs, the one or more programs being stored in the memory and configured to be performed by the one or more processors, wherein, the one or more programs have the follow functions:

detecting a contact with a touch screen; determining a predetermined gesture that matches with the contact; and,

10 entering into a layer edit state if the contact matches with a predetermined layer edit gesture; receiving an edit instruction inputted by a user in the edition state and performing an edit operation to layers.

wherein, different layers include icons of application programs that are not all the same.

**[0168]** According to an embodiment of the disclosure, there is further provided a sixth device, including:

one or more processors;

a memory; and,

one or more programs, the one or more programs being stored in the memory and configured to be performed by the one or more processors, wherein, the one or more programs have the follow functions: detecting a contact with a touch screen;

determining a predetermined gesture that matches with the contact;

changing layers that are displayed on the user interface over if the contact matches with a predetermined layer changeover gesture;

locking the layer currently displayed on the user interface if the contact matches with a predetermined layer lock gesture;

deleting the icon of an application program corresponding to the contact in the layer currently displayed on the user interface if the contact matches with a predetermined application program deletion gesture;

adding the icon of an application program to the layer currently displayed on the user interface if the contact matches with a predetermined application program addition gesture;

entering into a layer editing state if the contact matches with a predetermined layer edit gesture, receiving an editing instruction inputted by a user in the editing state and performing an editing operation to layers; wherein, different layers include icons of application programs that are not all the same.

**[0169]** According to the embodiment, there is further provided a nonvolatile readable storage medium having one or more programs stored therein, which can, when it or they is/are applied to a device with a touch screen, let the device perform instructions in the following steps:

detecting a contact with a touch screen;

45

50

10

15

20

determining a predetermined gesture that matches with the contact; and,

changing layers that are displayed on the user interface over if the contact matches with a predetermined layer changeover gesture,

wherein, different layers include icons of application programs that are not all the same.

**[0170]** According to an embodiment of the disclosure, there is provided a second nonvolatile readable storage medium having one or more programs stored therein, which can, when it or they is/are applied to a device with a touch screen, let the device perform instructions in the following steps:

detecting a contact with a touch screen;

determining a predetermined gesture that matches with the contact; and,

locking the layer currently displayed on the user interface if the contact matches with a predetermined layer lock gesture,

wherein, different layers include icons of application programs that are not all the same.

**[0171]** According to an embodiment of the disclosure, there is provided a third nonvolatile readable storage medium having one or more programs stored therein, which can, when it or they is/are applied to a device with a touch screen, let the device perform instructions in the following steps:

detecting a contact with a touch screen;

determining a predetermined gesture that matches with the contact; and,

deleting the icon of an application program corresponding to the contact in the layer currently displayed on the user interface if the contact matches with a predetermined application program deletion gesture,

wherein, different layers include icons of application <sup>40</sup> programs that are not all the same.

**[0172]** According to an embodiment of the disclosure, there is provided a fourth nonvolatile readable storage medium having one or more programs stored therein, which can, when it or they is/are applied to a device with a touch screen, let the device perform instructions in the following steps:

detecting a contact with a touch screen;

determining a predetermined gesture that matches with the contact; and,

adding the icon of an application program to the layer currently displayed on the user interface if the contact matches with a predetermined application program addition gesture,

wherein, different layers include icons of application programs that are not all the same.

**[0173]** According to an embodiment of the disclosure, there is provided a fifth nonvolatile readable storage medium having one or more programs stored therein, which can, when it or they is/are applied to a device with a touch screen, let the device perform instructions in the following steps:

detecting a contact with a touch screen; determining a predetermined gesture that matches with the contact;

entering into a layer edit state if the contact matches with a predetermined layer edit gesture;

receiving an edit instruction inputted by a user in the edition state and performing an edit operation to layers:

wherein, different layers include icons of application programs that are not all the same.

**[0174]** According to an embodiment of the disclosure, there is provided a sixth nonvolatile readable storage medium having one or more programs stored therein, which can, when it or they is/are applied to a device with a touch screen, let the device perform instructions in the following steps:

25

30

35

detecting a contact with a touch screen;

determining a predetermined gesture that matches with the contact;

changing layers that are displayed on the user interface over if the contact matches with a predetermined layer changeover gesture;

locking the layer currently displayed on the user interface if the contact matches with a predetermined layer lock gesture;

deleting the icon of an application program corresponding to the contact in the layer currently displayed on the user interface if the contact matches with a predetermined application program deletion gesture;

adding the icon of an application program to the layer currently displayed on the user interface if the contact matches with a predetermined application program addition gesture;

entering into a layer editing state if the contact matches with a predetermined layer edit gesture, receiving an editing instruction inputted by a user in the editing state and performing an editing operation to layers; wherein, different layers include icons of application programs that are not all the same.

50

55

45

**[0175]** With respect to functions and steps involved in the devices and nonvolatile readable storage mediums provided by the above embodiments of the disclosure, the specific implementations have been introduced in detail in the foregoing methods, so they are no longer repeated here.

**[0176]** It can be appreciated by those ordinarily skilled in the art that, achievement of all or part of steps in the

10

25

35

45

50

55

above embodiments can be accomplished by hardware, or can also be accomplished by instructing the related hardware with programs, the programs can be stored in a computer readable storage medium, and the storage medium mentioned above may be a read-only memory, a disk, an optical disk or the like.

**[0177]** Descriptions made above are only exemplary embodiments; and are not used to limit the embodiments of the disclosure. Every modification, equivalent replacement, improvement, etc., which are made within the spirit and principle of the embodiments of the disclosure, shall be embraced within the scope of protection of the embodiments of the disclosure.

## Claims

1. A method for managing a user interface, comprising:

detecting a contact with a touch screen; determining a predetermined gesture that matches with the contact; and, if the contact matches with a predetermined layer changeover gesture, changing layer displayed on the user interface over, wherein, different layers comprise icons of application programs that are not all the same.

2. The method claimed as claim 1, wherein changing layer displayed on the user interface over comprises: 30

displaying a list of selectable layers on the user interface;

acknowledging the user's choice of one of the layers; and,

displaying the layer selected by the user on the user interface.

**3.** The method claimed as claim 1, wherein changing layer displayed on the user interface over comprises: 40

determining the next layer of the layer currently displayed on the user interface according to a set order; and, displaying the determined layer on the user interface.

- 4. The method claimed as any of claim 1 to 3, wherein the layers comprise a base layer and extended layers, the base layer comprises icons of all application programs, and different extended layers comprise icons of application programs of different kinds.
- 5. A method for managing a user interface, comprising:

detecting a contact with a touch screen; determining a predetermined gesture that matches with the contact; and, if the contact matches with a predetermined layer lock gesture, locking a layer currently displayed on the user interface, wherein, different layers comprise icons of ap-

plication programs that are not all the same.

- 6. The method claimed as claim 5, wherein the layers comprise a base layer and extended layers, the base layer comprises icons of all application programs, and different extended layers comprise icons of application programs of different kinds.
- 7. A method for managing a user interface, comprising:
- detecting a contact with a touch screen; determining a predetermined gesture that matches with the contact; and, if the contact matches with a predetermined application program deletion gesture,
   deleting the icon of an application program corresponding to the contact in a layer currently displayed on the user interface,

wherein, different layers comprise icons of application programs that are not all the same.

- 8. The method claimed as claim 7, wherein the layers comprise a base layer and extended layers, the base layer comprises icons of all application programs, and different extended layers comprise icons of application programs of different kinds.
- **9.** The method claimed as claim 7 or 8, wherein deleting the icon of the application program corresponding to the contact in the layer currently displayed on the user interface comprises:

determining type of the layer currently displayed on the user interface;

if what is currently displayed on the user interface is the base layer, uninstalling the application program corresponding to the contact and deleting the icon of the application program corresponding to the contact from each layer; and, if what is currently displayed on the user interface is the extended layer, deleting the icon of the application program corresponding to the contact from the extended layer currently displayed on the user interface.

**10.** The method claimed as any of claim 7 to 9, further comprising:

if what is currently displayed on the user interface is the extended layer, a prompt for deletion mode is displayed on the user interface firstly, and then according to the user's selection, the icon of the application program corresponding to the contact is deleted from the extended layer

10

15

30

35

40

45

currently displayed on the user interface, or the application program corresponding to the contact is uninstalled and the icon of the application program corresponding to the contact is deleted from each layer.

**11.** A method for managing a user interface, comprising:

detecting a contact with a touch screen; determining a predetermined gesture that matches with the contact; and, if the contact matches with a predetermined application program addition gesture, adding the icon of an application program to a layer currently displayed on the user interface, wherein, different layers comprise icons of application programs that are not all the same.

 The method claimed as claim 11, wherein adding the icon of the application program to the layer currently displayed on the user interface comprises:

> displaying a list of selectable application programs on the user interface;

acknowledging the user's choice of one or more <sup>25</sup> of the application programs; and,

adding the icon of the application program(s) selected by the user to the layer currently displayed on the user interface.

- **13.** The method claimed as claim 11 or 12, wherein the layers comprise a base layer and extended layers, the base layer comprises icons of all application programs, and different extended layers comprise icons of application programs of different kinds.
- **14.** A method for managing a user interface, comprising:

detecting a contact with a touch screen; determining a predetermined gesture that matches with the contact; and, if the contact matches with a predetermined layer edit gesture, entering into a layer edit state, receiving an edit instruction inputted by a user in the edit state and performing an edit operation

to layers, wherein, different layers comprise icons of application programs that are not all the same.

- **15.** The method claimed as claim 14, wherein the layers <sup>50</sup> comprise a base layer and extended layers, the base layer comprises icons of all application programs, and different extended layers comprise icons of application programs of different kinds.
- **16.** The method claimed as claim 14 or 15, wherein the edit operation comprises at least one of adding an extended layer, deleting an extended layer, chang-

ing name of an extended layer, changing background of an extended layer and changing icon style of an application program in an extended layer.

**17.** A method for managing a user interface, comprising:

detecting a contact with a touch screen; determining a predetermined gesture that matches with the contact;

if the contact matches with a predetermined layer changeover gesture, changing layers displayed on the user interface over;

if the contact matches with a predetermined layer lock gesture, locking a layer currently displayed on the user interface;

if the contact matches with a predetermined application program deletion gesture,

deleting the icon of an application program corresponding to the contact in the layer currently displayed on the user interface;

if the contact matches with a predetermined application program addition gesture,

adding the icon of an application program to the layer currently displayed on the user interface; if the contact matches with a predetermined layer edit gesture, entering into a layer editing state, receiving an editing instruction inputted by a user in the layer editing state and performing an editing operation to layers; and,

wherein, different layers comprise icons of application programs that are not all the same.

- **18.** The method claimed as claim 17, wherein, the layers comprise a base layer and extended layers, the base layer comprises icons of all application programs, and different extended layers comprise icons of application programs of different kinds.
- **19.** A device for managing a user interface, comprising:

a detection module, used to detect a contact with a touch screen;

a determination module, used to determine a gesture matching with the contact; and,

a changeover module, used to change layer displayed on the user interface over when the contact matches with a predetermined layer changeover gesture, wherein, different layers comprise icons of application programs that are not all the same.

- **20.** The device claimed as claim 19, wherein, the changeover module comprises:
- a first processing sub-module, used to display a list of selectable layers on the user interface, and acknowledge the user's choice of one of the layers, when the contact matches with the pre-

25

30

40

45

50

55

determined layer changeover gesture; and, a first changeover execution sub-module, used to display the layer selected by the user on the user interface.

**21.** The device claimed as claim 19, wherein, the changeover module comprises:

a second processing sub-module, used to determine the next layer of the currently displayed <sup>10</sup> layer on the user interface according to a set order when the contact matches with the predetermined layer changeover gesture; and, a second changeover execution sub-module, used to display the determined layer on the user <sup>15</sup> interface.

- 22. The device claimed as any of claim 19 to 21, wherein, the layers comprise a base layer and extended layers, the base layer comprises icons of all application 20 programs, and different extended layers comprise icons of application programs of different kinds.
- **23.** A device for managing a user interface, comprising:

a detection module, used to detect a contact with a touch screen;

a determination module, used to determine a gesture matching with the contact; and,

a lock module, used to lock a layer currently displayed on the user interface when the contact matches with a predetermined layer lock gesture, wherein, different layers comprise icons of application programs that are not all the same.

- 24. The device claimed as claim 23, wherein, the layers comprise a base layer and extended layers, the base layer comprises icons of all application programs, and different extended layers comprise icons of application programs of different kinds.
- **25.** A device for managing a user interface, comprising:

a detection module, used to detect a contact with a touch screen;

a determination module, used to determine a gesture matching with the contact; and,

a deletion module, used to delete the icon of an application program corresponding to the contact in the currently displayed layer on the user interface when the contact matches with a predetermined application program deletion gesture, wherein, different layers comprise icons of application programs that are not all the same.

**26.** The device claimed as claim 25, wherein, the layers comprise a base layer and extended layers, the base layer comprises icons of all application programs,

and different extended layers comprise icons of application programs of different kinds.

**27.** The device claimed as claim 25 or 26, wherein, the deletion module comprises:

a determination sub-module, used to determine type of the currently displayed layer on the user interface; and,

a deletion execution sub-module, used to uninstall the application program corresponding to the contact and delete the icon of the application program corresponding to the contact from each layer when that is currently displayed on the user interface is a base layer; and to delete the icon of the application program corresponding to the contact from the extended layer currently displayed on the user interface, when that is currently displayed on the user interface is an extended layer.

- 28. The method claimed as any of claim 25 to 27, wherein, the deletion execution sub-module is further configured to display, when that is currently displayed on the user interface is an extended layer, a prompt for deletion mode firstly, and then according to the user's selection, delete the icon of the application program corresponding to the contact from the currently displayed extended layer on the user interface, or uninstall the application program corresponding to the contact and delete the icon of the application program corresponding to the contact from each layer.
- 35 **29.** A device for managing a user interface, comprising:

a detection module, used to detect a contact with a touch screen;

a determination module, used to determine a gesture matching with the contact; and,

an addition module, used to add the icon of an application program to a layer currently displayed on the user interface when the contact matches with a predetermined application program addition gesture,

wherein, different layers comprise icons of application programs that are not all the same.

**30.** The device claimed as claim 29, wherein, the addition module comprises:

a display sub-module, used to display a list of selectable application programs on the user interface; and,

an addition execution sub-module, used to acknowledge the user's choice of one or more of the application programs and add the icon of the application program(s) selected by the user to

10

15

20

the currently displayed layer on the user interface.

- 31. The device claimed as claim 29 or 30, wherein, the layers comprise a base layer and extended layers, the base layer comprises icons of all application programs, and different extended layers comprise icons of application programs of different kinds.
- **32.** A device for managing a user interface, comprising:

a detection module, used to detect a contact with a touch screen;

a determination module, used to determine a gesture matching with the contact; and, an edit module, used to control, when the contact matches with a predetermined layer edit gesture, the user interface to enter into a layer edit state; and to receive an edit instruction inputted by a user in the edit state and perform an edit operation to layers,

wherein, different layers comprise icons of application programs that are not all the same.

- 25 33. The device claimed as 32, wherein, the layers comprise a base layer and extended layers, the base layer comprises icons of all application programs, and different extended layers comprise icons of application programs of different kinds.
- 34. The device claimed as 32 or 33, wherein, the edit operation comprises at least one of adding an extended layer, deleting an extended layer, changing name of an extended layer, changing background of an extended layer and changing icon style of an ap-35 plication program in an extended layer.
- **35.** A device for managing a user interface, comprising:

a detection module, used to detect a contact with 40 a touch screen;

a determination module, used to determine a gesture matching with the contact;

a management module, used to change layer 45 displayed on the user interface over when the contact matches with a predetermined layer changeover gesture; to lock a layer currently displayed on the user interface when the contact matches with a predetermined layer lock gesture; to delete the icon of an application program 50 corresponding to the contact in the currently displayed layer on the user interface when the contact matches with a predetermined application program deletion gesture;

to add the icon of an application program to the 55 currently displayed layer on the user interface when the contact matches with a predetermined application program addition gesture; and to en-

ter into a layer edit state, receive an edit instruction inputted by a user in the edit state and perform an edit operation to layers when the contact matches with a predetermined layer edit gesture:

wherein, different layers comprise icons of application programs that are not all the same.

36. The device claimed as claim 35, wherein, the layers comprise a base layer and extended layers, the base layer comprises icons of all application programs, and different extended layers comprise icons of application programs of different kinds.

- 30

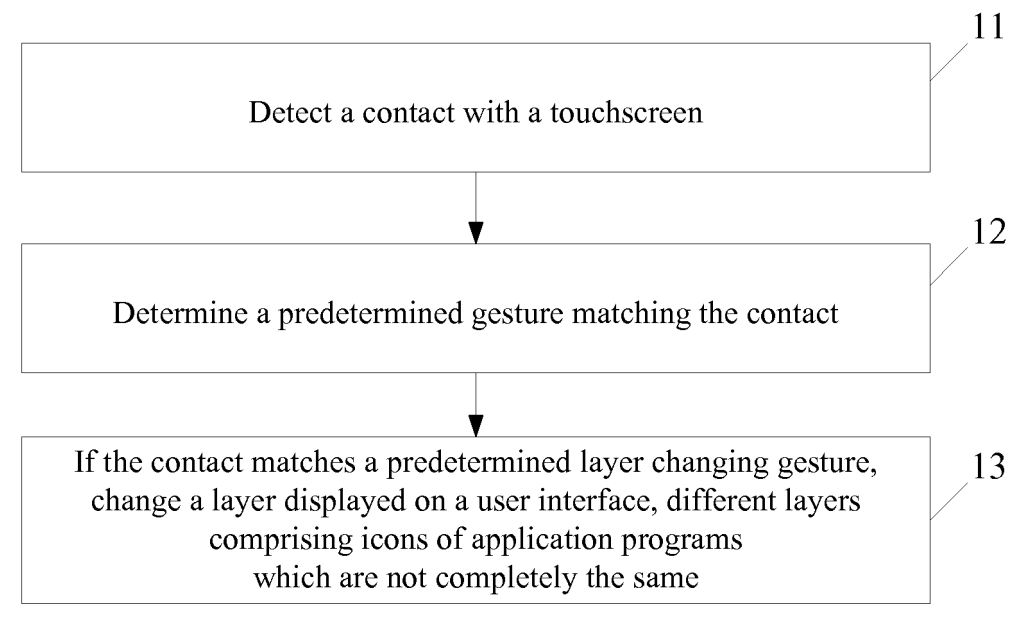

FIG. 1

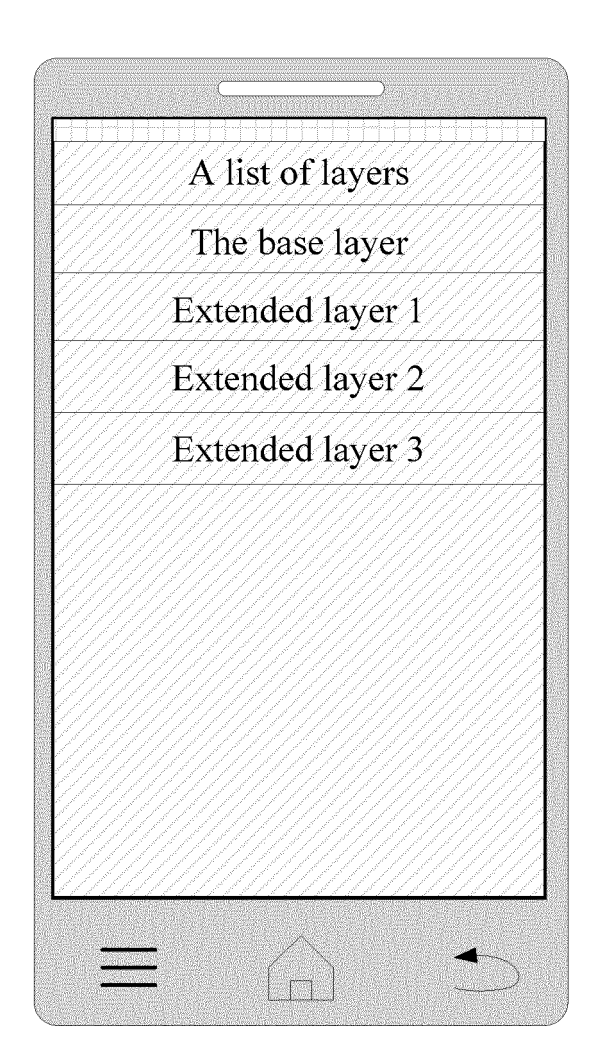

FIG. 2

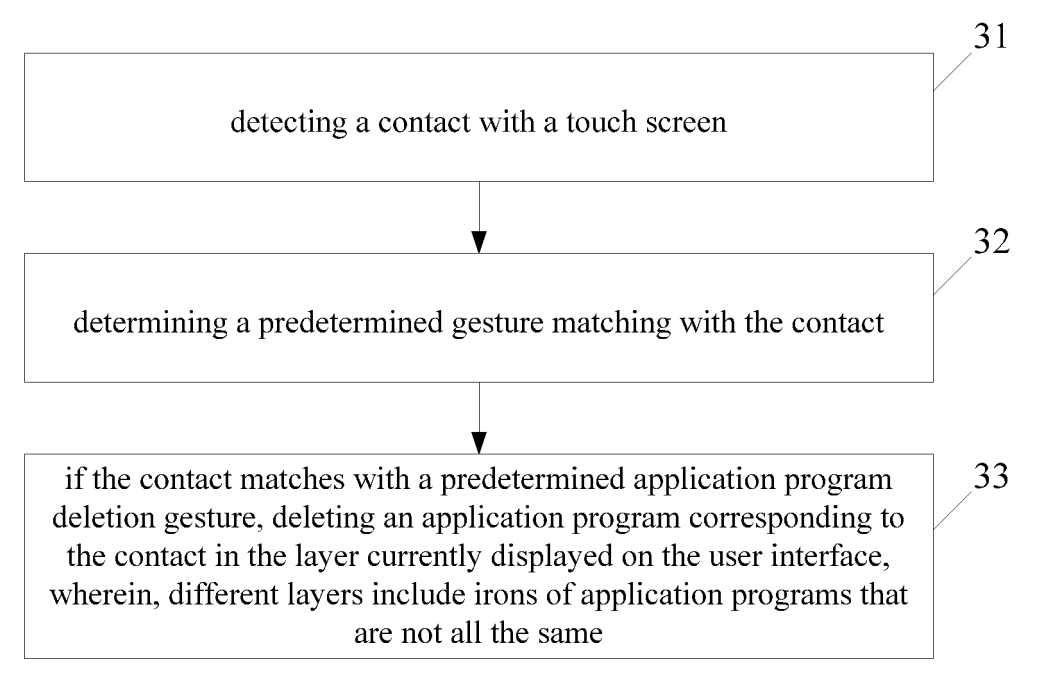

FIG. 3

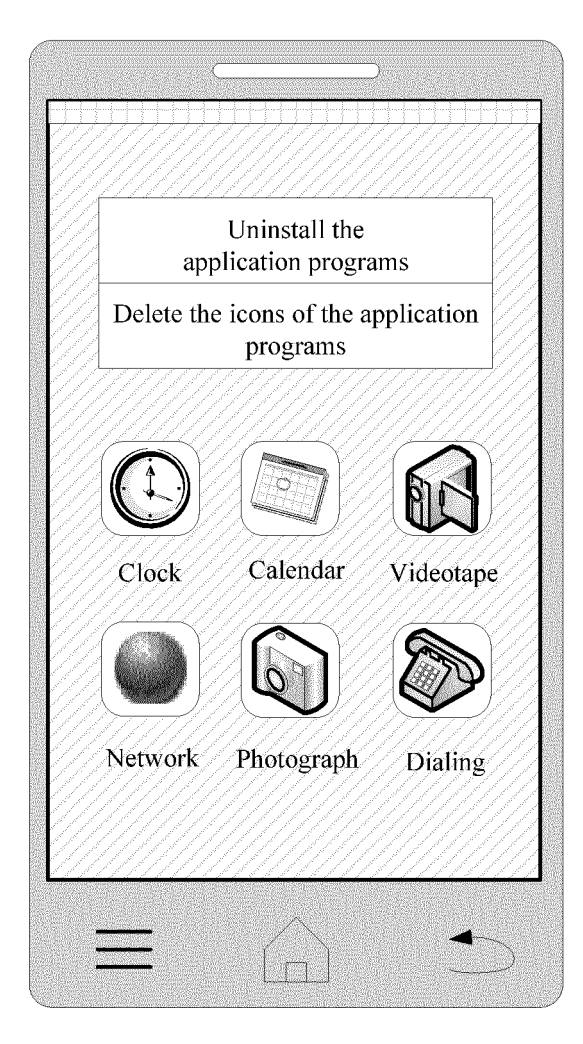

FIG. 4

# EP 2 871 569 A1

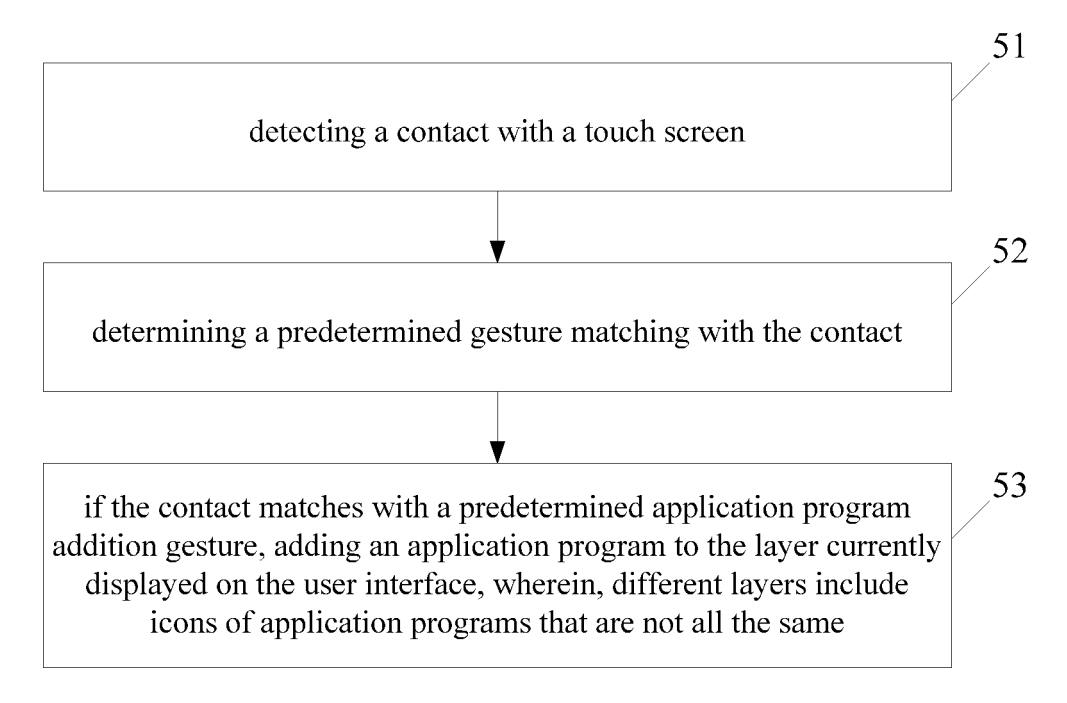

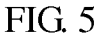

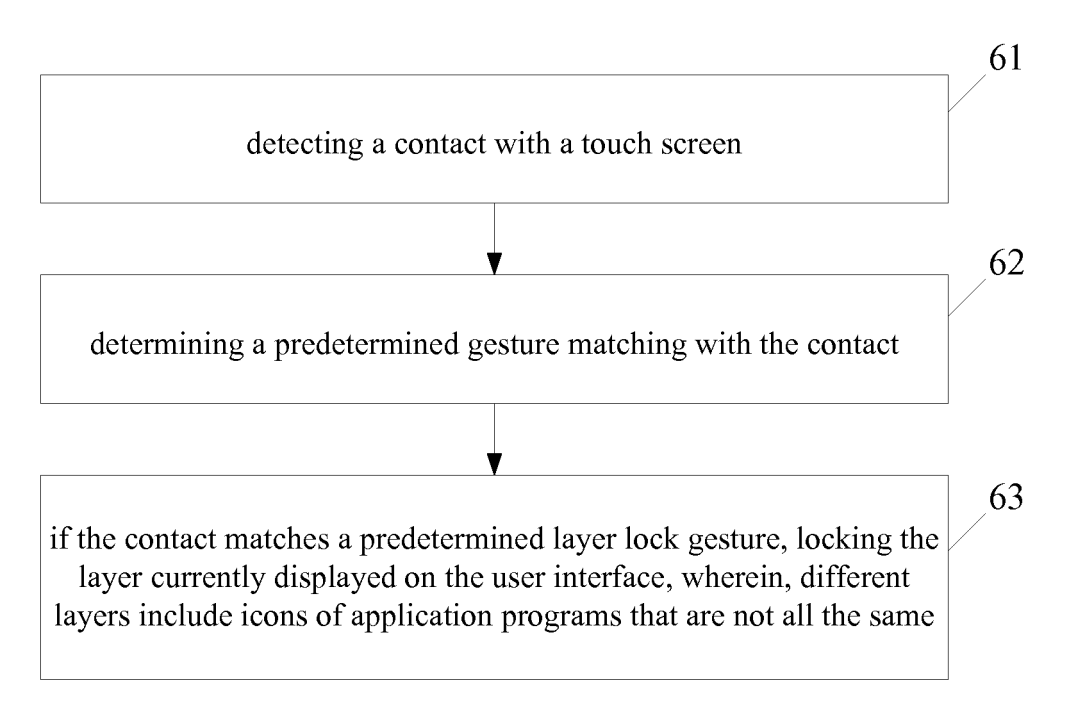

FIG. 6

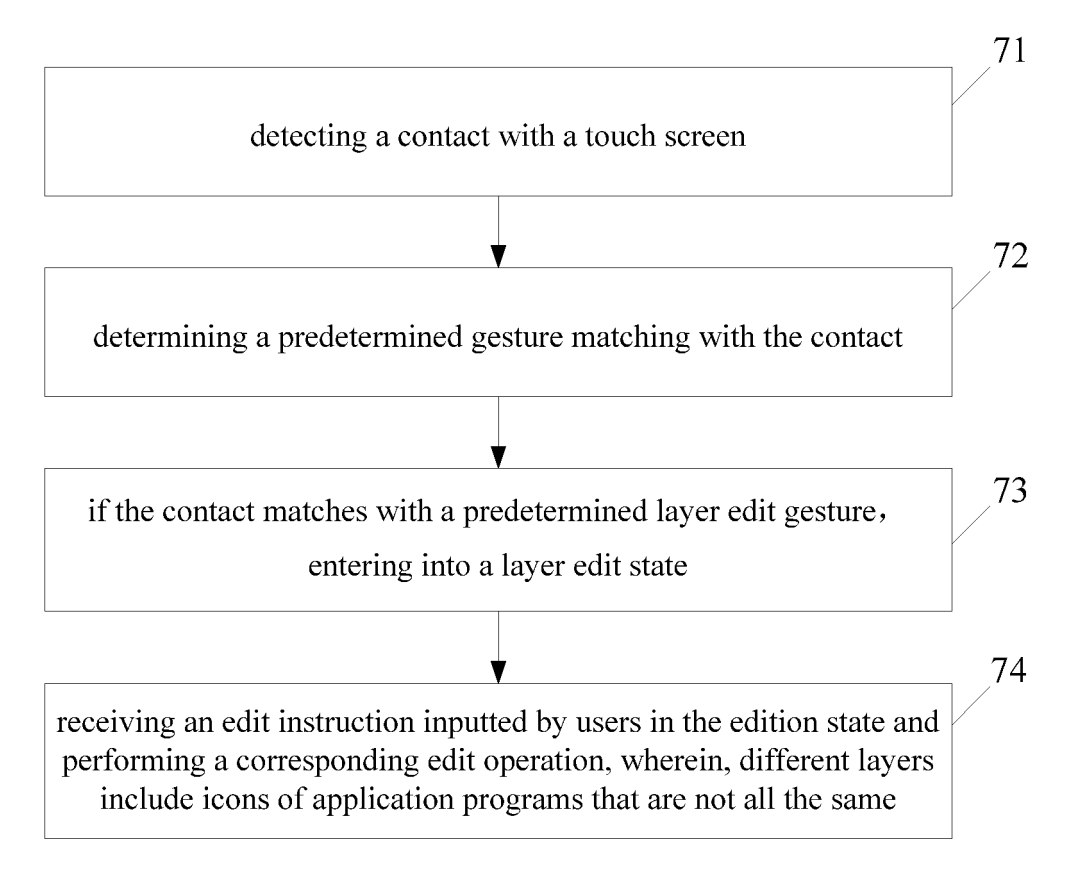

FIG.7

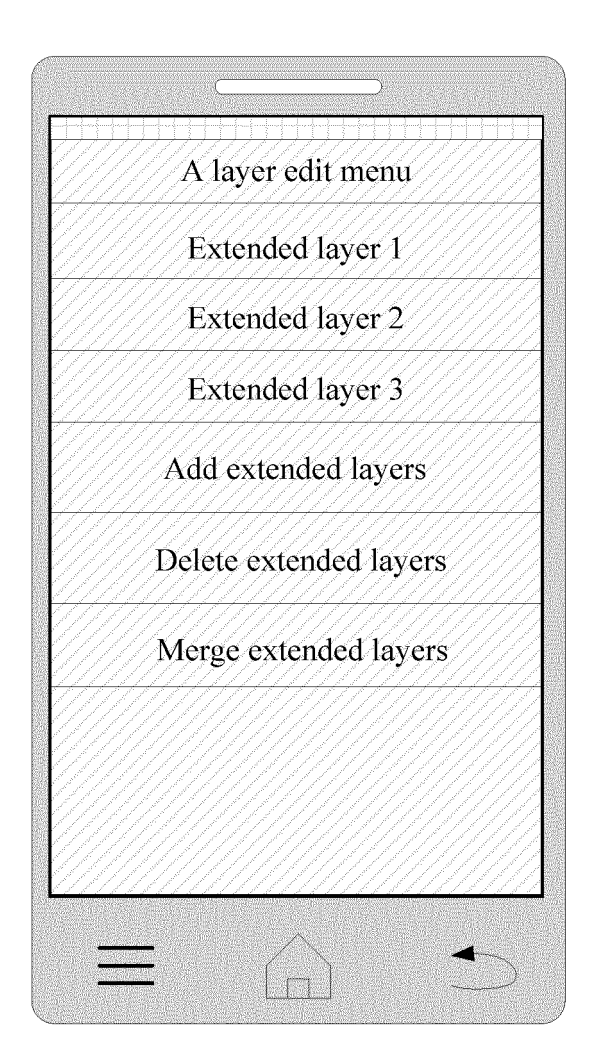

FIG. 8

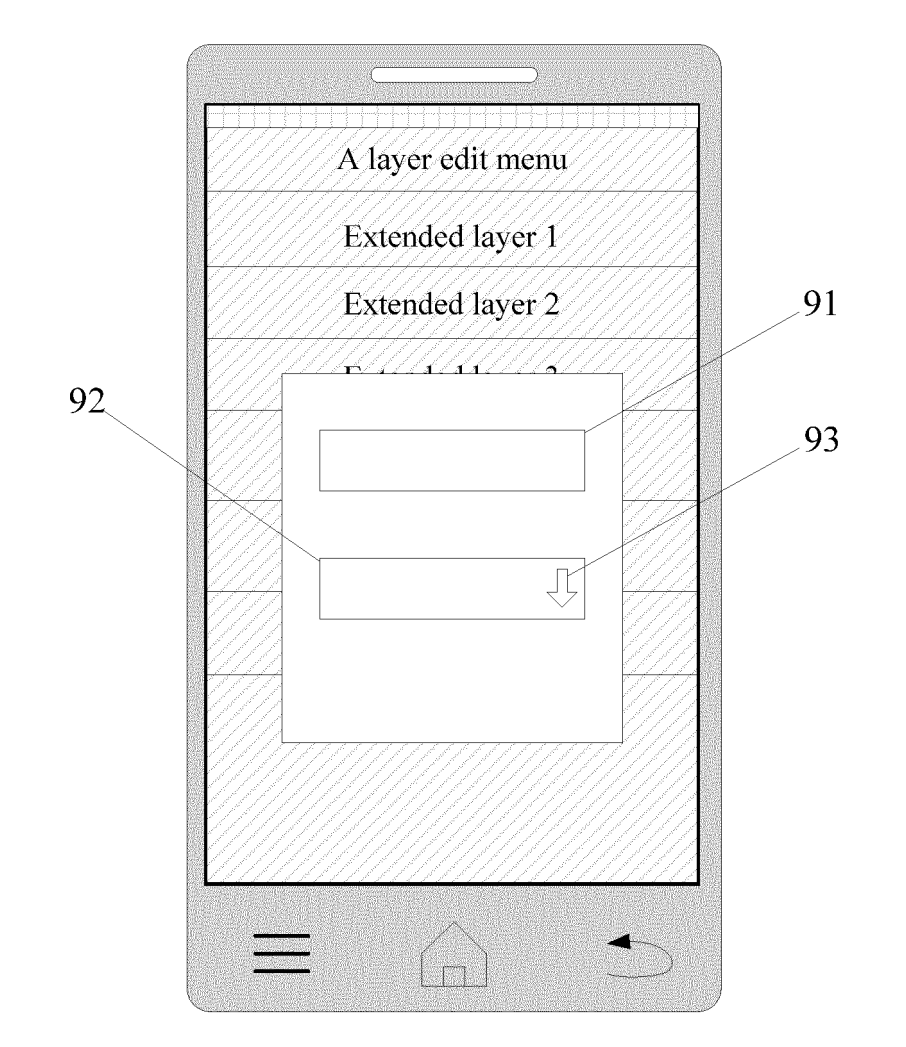

FIG. 9

|                                       |              | Delete    |        |         |  |
|---------------------------------------|--------------|-----------|--------|---------|--|
| Extended layer 1                      |              |           |        |         |  |
| Extended layer 2                      |              |           |        |         |  |
| Extended layer 3                      |              |           |        |         |  |
|                                       |              |           |        | 4       |  |
|                                       | Confirm      |           | Cancle |         |  |
|                                       |              |           |        |         |  |
|                                       |              |           |        |         |  |
|                                       |              |           |        |         |  |
|                                       |              |           |        |         |  |
| 1 1 1 1 1 1 1 1 1 1 1 1 1 1 1 1 1 1 1 | <u> 1111</u> |           |        |         |  |
|                                       |              | ボイヤン アーレー |        | 1 1 1 1 |  |

FIG. 10

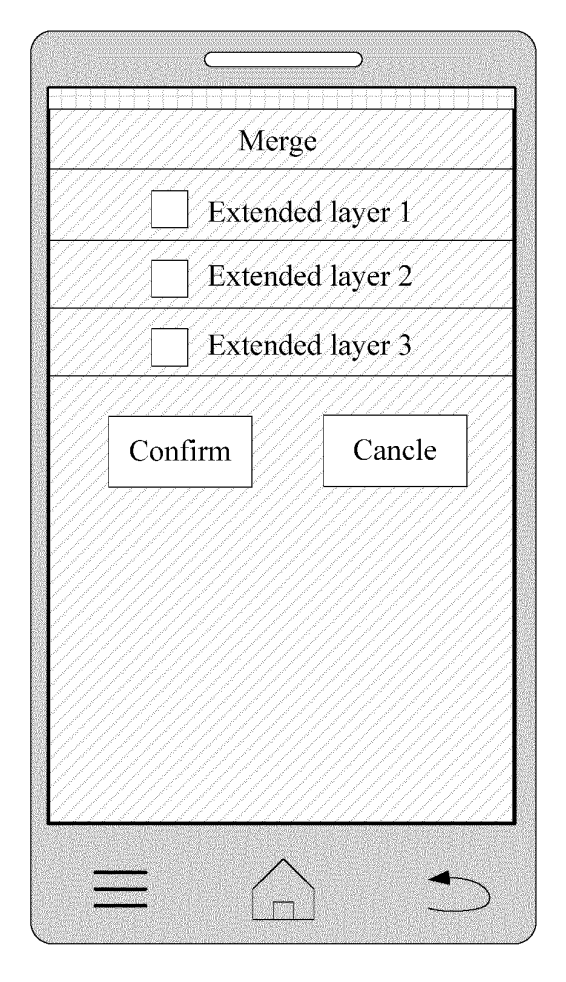

FIG. 11

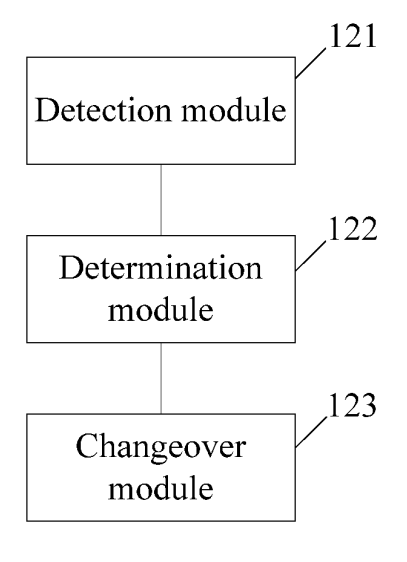

FIG. 12

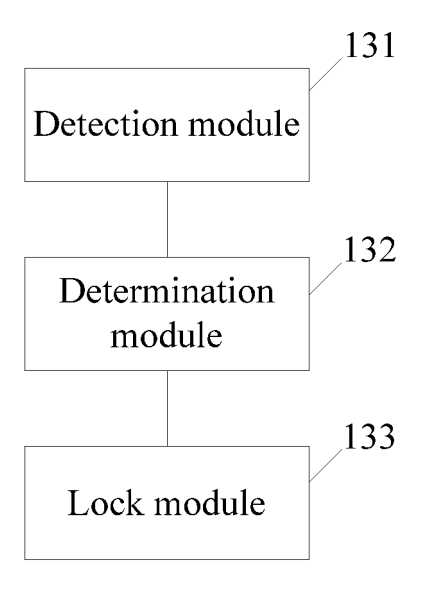

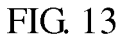

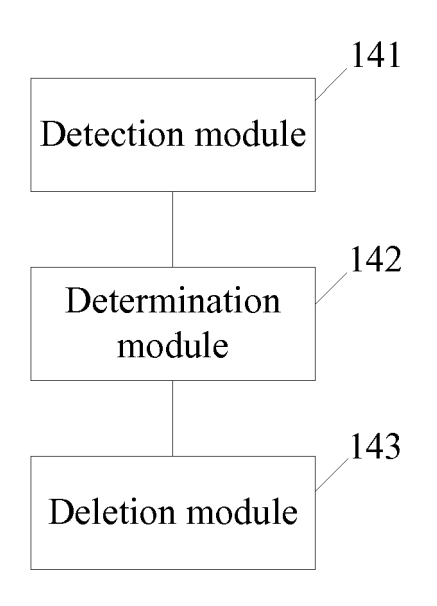

FIG. 14

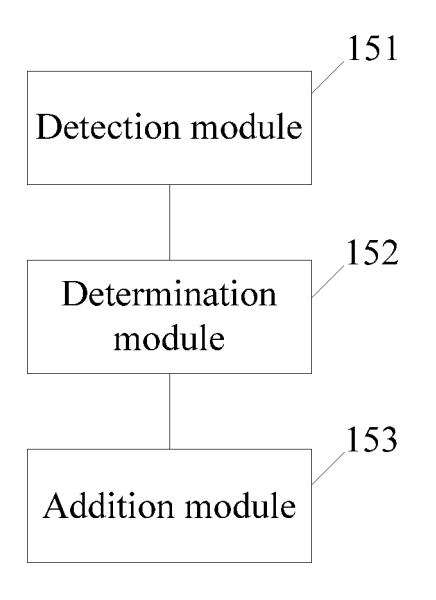

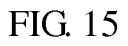

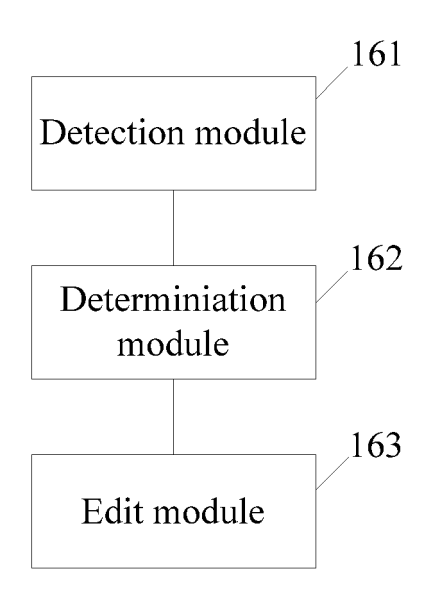

FIG. 16

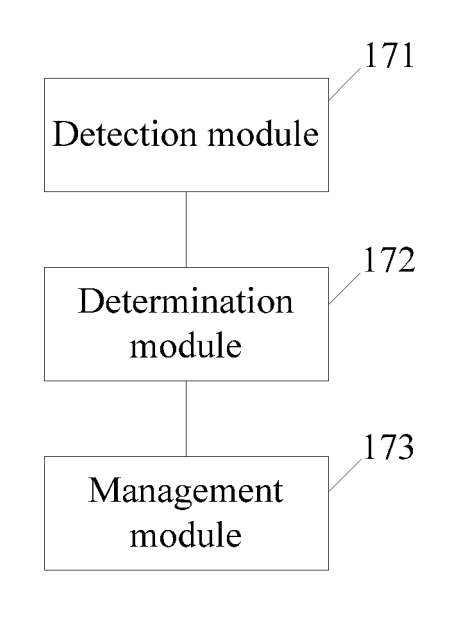

FIG. 17

# INTERNATIONAL SEARCH REPORT

International application No. PCT/CN2013/078896

| A a a a a d i a .                                                                                                    | G06F 3/04                                                                                                    | -88 (2013.01) i                                                                                                    |                                                                                                    |  |  |  |  |
|----------------------------------------------------------------------------------------------------|----------------------------------------------------------------------------------------------------|----------------------------------------------------------------------------------------------------|----------------------------------------------------------------------------------------------------|--|--|--|--|
| According                                                                                                    | to International Patent Classification (IPC) or to both n                                                                                                    | ational classification and IPC                                                                                                    |                                                                                                    |  |  |  |  |
| B. FIE                                                                                                    | B. FIELDS SEARCHED                                                                                                    |                                                                                                    |                                                                                                    |  |  |  |  |
| Minimum                                                                                                    | documentation searched (classification system followed                                                                                                    | by classification symbols)                                                                                                    |                                                                                                    |  |  |  |  |
|                                                                                                    | IPC: 0                                                                                                    | G06F 3/-                                                                                                    |                                                                                                    |  |  |  |  |
| Documentation searched other than minimum documentation to the extent that such documents are included in the fields searched                                                                                                    |                                                                                                    |                                                                                                    |                                                                                                    |  |  |  |  |
| Electronic data base consulted during the international search (name of data base and, where practicable, search terms used)                                                                                                    |                                                                                                    |                                                                                                    |                                                                                                    |  |  |  |  |
| CNTXT, CNABS, EPODOC, WPI: touch+/al, match+/al, gesture, interface, display, imag+/al, layer, ico+/al                                                                                                    |                                                                                                    |                                                                                                    |                                                                                                    |  |  |  |  |
| C. DOC                                                                                                    | UMENTS CONSIDERED TO BE RELEVANT                                                                                                    |                                                                                                    |                                                                                                    |  |  |  |  |
| Category*                                                                                                    | Citation of document, with indication, where a                                                                                                    | ppropriate, of the relevant passages                                                                                                    | Relevant to claim No.                                                                                                    |  |  |  |  |
| X                                                                                                    | CN 101763219 A (BEIJING UCWEB NETWORK T<br>(30.06.2010) description, paragraph [0040] to paragra                                                                                                    | ECHNOLOGY CO LTD) 30 June 2010<br>ph [0051]                                                                                                    | 1-36                                                                                                    |  |  |  |  |
| P,X                                                                                                    | CN 103019586 A (BEIJING XIAOMI TECHNOLOG<br>the whole document                                                                                                    | GY CO LTD) 03 April 2013 (03.04.2013)                                                                                                    | 1-36                                                                                                    |  |  |  |  |
| A                                                                                                    | CN 101930282 A (INVENTEC APPLIANCES CORP.) 29 December 2010 (29.12.2010) the whole document                                                                                                    |                                                                                                    | 1-36                                                                                                    |  |  |  |  |
|                                                                                                    |                                                                                                    |                                                                                                    |                                                                                                    |  |  |  |  |
| Fur                                                                                                    | ther documents are listed in the continuation of Box C.                                                                                                    | See patent family annex.                                                                                                    |                                                                                                    |  |  |  |  |
| Fur<br>* Sp<br>"A" doc<br>con                                                                                                    | ther documents are listed in the continuation of Box C.<br>ecial categories of cited documents:<br>ument defining the general state of the art which is not<br>sidered to be of particular relevance                                                                                                    | <ul> <li>See patent family annex.</li> <li>"T" later document published after the or priority date and not in conflict cited to understand the principle or invention</li> </ul>                                                                                                    | international filing date<br>with the application but<br>or theory underlying the                                                                                                    |  |  |  |  |
| Fur<br>* Sp<br>"A" doc<br>con<br>"E" earl<br>inte<br>"L" doc                                                                                                    | ther documents are listed in the continuation of Box C.<br>ecial categories of cited documents:<br>ument defining the general state of the art which is not<br>sidered to be of particular relevance<br>ier application or patent but published on or after the<br>mational filing date<br>ument which may throw doubts on priority claim(s) or                                                                                                    | <ul> <li>See patent family annex.</li> <li>"T" later document published after the or priority date and not in conflict cited to understand the principle of invention</li> <li>"X" document of particular relevance cannot be considered novel or cannot an inventive step when the document of the document of th</li></ul> | international filing date<br>with the application but<br>or theory underlying the<br>; the claimed invention<br>. be considered to involve<br>ent is taken alone                                                                                                    |  |  |  |  |
| Fur<br>* Sp<br>"A" doc<br>con<br>"E" earl<br>inte<br>"L" doc<br>whi<br>cita                                                                                                    | ther documents are listed in the continuation of Box C.<br>ecial categories of cited documents:<br>ument defining the general state of the art which is not<br>sidered to be of particular relevance<br>ier application or patent but published on or after the<br>rnational filing date<br>ument which may throw doubts on priority claim(s) or<br>ch is cited to establish the publication date of another<br>ion or other special reason (as specified)                                                                                                    | <ul> <li>See patent family annex.</li> <li>"T" later document published after the or priority date and not in conflict cited to understand the principle of invention</li> <li>"X" document of particular relevance cannot be considered novel or cannot an inventive step when the docum</li> <li>"Y" document of particular relevance cannot be considered to involve ar document is combined with one or</li> </ul>                                                                                                    | international filing date<br>with the application but<br>or theory underlying the<br>; the claimed invention<br>be considered to involve<br>ent is taken alone<br>; the claimed invention<br>n inventive step when the<br>r more other such                                                                 |  |  |  |  |
| * Sp<br>"A" doc<br>con<br>"E" earl<br>inte<br>"L" doc<br>whi<br>cita<br>"O" doc<br>otho                                                                                                    | ther documents are listed in the continuation of Box C.<br>ecial categories of cited documents:<br>ument defining the general state of the art which is not<br>sidered to be of particular relevance<br>ier application or patent but published on or after the<br>rnational filing date<br>ument which may throw doubts on priority claim(s) or<br>ch is cited to establish the publication date of another<br>ion or other special reason (as specified)<br>ument referring to an oral disclosure, use, exhibition or<br>r means                                                                                                    | <ul> <li>See patent family annex.</li> <li>"T" later document published after the or priority date and not in conflict cited to understand the principle of invention</li> <li>"X" document of particular relevance cannot be considered novel or cannot an inventive step when the docum</li> <li>"Y" document of particular relevance cannot be considered to involve ar document is combined with one or documents, such combination beir skilled in the art</li> </ul>                                                                                                    | international filing date<br>with the application but<br>or theory underlying the<br>; the claimed invention<br>be considered to involve<br>ent is taken alone<br>; the claimed invention<br>n inventive step when the<br>more other such<br>ng obvious to a person                                         |  |  |  |  |
| Fur<br>* Sp<br>"A" doc<br>con<br>"E" earl<br>inte<br>"L" doc<br>whi<br>cita<br>"O" doc<br>othe<br>"P" doc<br>but                                                                                                    | ther documents are listed in the continuation of Box C.<br>ecial categories of cited documents:<br>ument defining the general state of the art which is not<br>sidered to be of particular relevance<br>iter application or patent but published on or after the<br>rnational filing date<br>ument which may throw doubts on priority claim(s) or<br>ch is cited to establish the publication date of another<br>ion or other special reason (as specified)<br>ument referring to an oral disclosure, use, exhibition or<br>or means<br>ument published prior to the international filing date<br>later than the priority date claimed                                                                                    | <ul> <li>See patent family annex.</li> <li>"T" later document published after the or priority date and not in conflict cited to understand the principle of invention</li> <li>"X" document of particular relevance cannot be considered novel or cannot an inventive step when the docum</li> <li>"Y" document of particular relevance cannot be considered to involve ar document is combined with one or documents, such combination beir skilled in the art</li> <li>"&amp;"document member of the same pate</li> </ul>                                                                                                    | international filing date<br>with the application but<br>or theory underlying the<br>; the claimed invention<br>be considered to involve<br>ent is taken alone<br>; the claimed invention<br>inventive step when th<br>r more other such<br>ig obvious to a person<br>nt family                             |  |  |  |  |
| Fur         *       Sp         "A"       doc         "E"       earl         "H"       doc         "E"       earl         "C"       doc         "H"       doc         "O"       doc         "O"       doc         "P"       doc         but       Date of th | ther documents are listed in the continuation of Box C.<br>ecial categories of cited documents:<br>ument defining the general state of the art which is not<br>sidered to be of particular relevance<br>ier application or patent but published on or after the<br>rnational filing date<br>ument which may throw doubts on priority claim(s) or<br>ch is cited to establish the publication date of another<br>ion or other special reason (as specified)<br>ument referring to an oral disclosure, use, exhibition or<br>er means<br>ument published prior to the international filing date<br>later than the priority date claimed<br>e actual completion of the international search                                  | <ul> <li>See patent family annex.</li> <li>"T" later document published after the or priority date and not in conflict cited to understand the principle of invention</li> <li>"X" document of particular relevance cannot be considered novel or cannot an inventive step when the docum</li> <li>"Y" document of particular relevance cannot be considered to involve ar document is combined with one of documents, such combination beir skilled in the art</li> <li>"&amp; "document member of the same pate</li> </ul>                                                                                                    | international filing date<br>with the application but<br>or theory underlying the<br>; the claimed invention<br>: be considered to involve<br>ent is taken alone<br>; the claimed invention<br>i inventive step when the<br>r more other such<br>ng obvious to a person<br>nt family                        |  |  |  |  |
| Fur<br>* Sp<br>"A" doc<br>con<br>"E" earl<br>inte<br>"L" doc<br>whi<br>cita<br>"O" doc<br>othe<br>"P" doc<br>but<br>Date of th                                                                                                    | ther documents are listed in the continuation of Box C.<br>ecial categories of cited documents:<br>ument defining the general state of the art which is not<br>sidered to be of particular relevance<br>ier application or patent but published on or after the<br>mational filing date<br>ument which may throw doubts on priority claim(s) or<br>ch is cited to establish the publication date of another<br>ion or other special reason (as specified)<br>ument referring to an oral disclosure, use, exhibition or<br>or means<br>ument published prior to the international filing date<br>later than the priority date claimed<br>e actual completion of the international search<br>29 September 2013 (29.09.2013) | <ul> <li>See patent family annex.</li> <li>"T" later document published after the or priority date and not in conflict cited to understand the principle of invention</li> <li>"X" document of particular relevance cannot be considered novel or cannot an inventive step when the docum</li> <li>"Y" document of particular relevance cannot be considered to involve ar document is combined with one or documents, such combination beir skilled in the art</li> <li>"&amp;"document member of the same pate</li> <li>Date of mailing of the international searce 17 October 2013 (17.1)</li> </ul>                                                                                                    | international filing date<br>with the application but<br>or theory underlying the<br>; the claimed invention<br>be considered to involve<br>ent is taken alone<br>; the claimed invention<br>n inventive step when the<br>r more other such<br>ng obvious to a person<br>nt family<br>ch report<br>10.2013) |  |  |  |  |

55 Form PCT/ISA/210 (second sheet) (July 2009)

| <b>INTERNAT</b><br>Informatic              | <b>FIONAL SEARCH</b><br>on on patent family n | International application No.<br>PCT/CN2013/078896 |     |                  |
|--------------------------------------------|-----------------------------------------------|----------------------------------------------------|-----|------------------|
| Patent Documents referred<br>in the Report | Publication Date                              | Patent Fam                                         | ily | Publication Date |
| CN 101763219 A                             | 30.06.2010                                    | None                                               |     |                  |
| CN 103019586 A                             | 03.04.2013                                    | None                                               |     |                  |
| CN 101930282 A                             | 29.12.2010                                    | None                                               |     |                  |
|                                            |                                               |                                                    |     |                  |
|                                            |                                               |                                                    |     |                  |
|                                            |                                               |                                                    |     |                  |
|                                            |                                               |                                                    |     |                  |
|                                            |                                               |                                                    |     |                  |
|                                            |                                               |                                                    |     |                  |
|                                            |                                               |                                                    |     |                  |

55 Form PCT/ISA/210 (patent family annex) (July 2009)